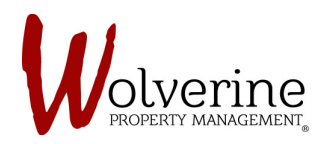

## PROSPECT PORTAL

## THE TEN STEPS OF THE LEASE APPLICATION

## **STEP 6: EMERGENCY CONTACTS**

Click the [+] button to add your emergency contact.

Fill out the required information and click [save] then [next].

| Olverine<br>PROPERTY MANAGEMENT                                                                    |                                                                               |                                                                                                    |
|----------------------------------------------------------------------------------------------------|-------------------------------------------------------------------------------|----------------------------------------------------------------------------------------------------|
| mycommunity Lease Application Emer                                                                 | Jane D                                                                        | ee • English (Canada) •                                                                                                    |
| People About You Additional Info                                                                   | Please enter emergency contact information if present<br>dd Emergency Contact | Aportment<br>Unit 1096-4 Turnishe house w/3<br>bahroem, 3 howers<br>to have the themation,<br>ontario Canada, L85 183<br>Contario Canada, L85 183<br>Losso Torm<br>0(9/01/2017-06/31/2018 |
| Contacts                                                                                           | Save Previce Next                                                             | Included Utilities<br>High Speed W-H, Cable VV, The TV,<br>Air Conditioning, Haak, Water, Sterm<br>Water, Electricity, Gao, Castrola<br>Garbage & Recycling Bins                          |
| Summary Payment Confirmation                                                                       |                                                                               | Monthly Langes       Room # 100% - 5485.00       Total Monthly Charges - 5485.00       Depositi Charges       Last Month Depositi - 5485.00       Total Depositi - 5485.00                |
| Wolverine Property Management & Mair<br>Contactus<br>info@WolverineManagement.ca<br>p 289-201-1066 | FOLLOW US<br>Facebook<br>Twitter<br>Cline Residences<br>Youtube<br>Fickr      | Interest Visita V                                                                                                    |